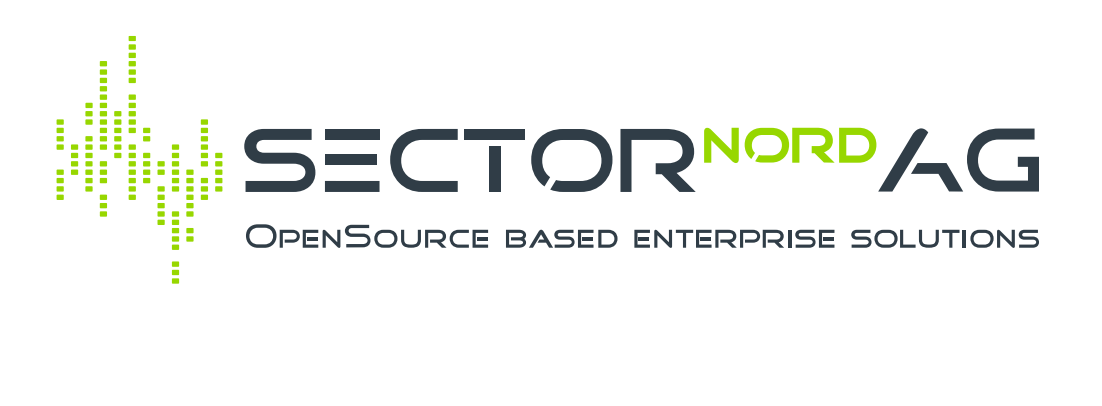

## **OCS-Inventory NG**

Version 1.1.0

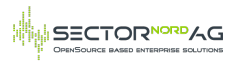

#### **Table of Contents**

| Table of Contents       | 2  |
|-------------------------|----|
| 1. Einführung           | 3  |
| 2. Systemvoraussetzung  | 3  |
| 3. Installation         | 3  |
| 4. Berechtigungen       | 3  |
| 5. Einrichtung          | 4  |
| 5.1. Lizenzierung       | 4  |
| 5.2. OCS-Datenbanken    | 4  |
| 5.3. Konfiguration      | 5  |
| 6. Import               | 6  |
| 7. Automatischer Import | 9  |
| 7.1. Beispiel           | 10 |
| 8. Kontakt & Support    | 10 |
| Changelog               | 11 |

# 1. Einführung

OCS Inventory NG (Open Computer and Software Inventory Next Generation) ist eine Open Source Software zum automatischen Inventarisieren von Hardware- und Softwarekomponenten sowie ganzen Netzwerken. Die Software ist auf der offiziellen Webseite unter http://www.ocsinventory-ng.org/ für verschiedene Betriebssysteme verfügbar.

Das Add-on OCS-Inventory NG bietet eine Importschnittstelle an, um sowohl Hard- als auch Softwareobjekte aus dem OCS Inventory System direkt in die i-doit CMDB zu importieren.

## 2. Systemvoraussetzung

Die aktuelle Version des OCS-Add-ons setzt min. die i-doit Version 1.19 voraus. Die Schnittstelle ist für OCSInventory Server 2.6 bis 2.10.1 getestet und wird unterstützt.

(i) Diese Dokumentation bezieht sich, wenn nicht anders deklariert, auf die aktuelle Version des OCS Inventory NG-Add-ons.

# 3. Installation

Die Installation des OCS-Inventory NG-Add-ons entspricht dem Standardvorgehen für die Installation von i-doit Add-ons:

- Einloggen in das i-doit Admin-Center
- Auf den Reiter "Add-ons" gehen
- Auf den Button "Install/update Add-on" klicken
- Das ZIP-Paket des Add-ons auswählen
- Auf den Knopf "Upload und install" klicken
- Fertig

### 4. Berechtigungen

Um das OCS-Addon nutzen zu können, müssen die Berechtigungen für das OCS-Addon unter Verwaltung  $\rightarrow$  Rechtesystem  $\rightarrow$  Rechtevergabe  $\rightarrow$  OCS-Inventory-NG gesetzt werden:

| T Verwaltung              | 🏠 > Verwaltung > R              | chtesystem > OCS-Inv                | entory NG                       |
|---------------------------|---------------------------------|-------------------------------------|---------------------------------|
| 🕮 🛅 Benutzereinstellungen | OCS-Inventory NG                | Speichern                           |                                 |
| 🗉 📄 CMDB Einstellungen    |                                 |                                     |                                 |
| 🕀 📄 Lizenz Administration |                                 |                                     |                                 |
| 🖻 🕂 🗎 Rechtesystem        | Person / Personengrup           | Personengruppen »                   | Admin                           |
| 🗗 🚞 Rechtevergabe         |                                 | Rechte laden                        |                                 |
| 🗕 🗋 Benachrichtigun       |                                 |                                     |                                 |
| — 🗋 СМДВ                  | Achtung! Grau hinterlegte Berec | ntigungen sind <i>vererbte</i> Bere | chtigungen von Personengruppen. |
| - Dashboard               |                                 | Bedingung                           |                                 |
| Dialog-Admin              |                                 |                                     |                                 |
| - 🗋 Export                |                                 | bezieht sich auf Import             | ~                               |
| - 🗋 Import                |                                 | bezieht sich auf Einstellun         | gen 🗸                           |
| - 🗋 Listeneditierung      |                                 |                                     | ,                               |
| - 🗋 Logbuch               | + Neues Recht                   |                                     |                                 |
| — 🗋 OCS-Inventor          |                                 |                                     |                                 |
|                           |                                 |                                     |                                 |

## 5. Einrichtung

#### 5.1. Lizenzierung

Die Lizensierung des Moduls kann unter **Extras**  $\rightarrow$  **OCS-Inventory NG**  $\rightarrow$  **Einstellungen**  $\rightarrow$  **Lizenzierung** vorgenommen werden. Nach dem Einspielen der Lizenzdatei wird das Ablaufdatum und die Anzahl der lizensierten Objekte dargestellt.

| ocs-Inventory NG  | ☆ > OCS-Inventory NG                                                                     |                                                                                                    |
|-------------------|------------------------------------------------------------------------------------------|----------------------------------------------------------------------------------------------------|
| — 🏹 Import        |                                                                                          |                                                                                                    |
| 🗁 🎲 Einstellungen | Speichern                                                                                |                                                                                                    |
| — 🔯 Datenbanken   | OCS-Inventory NG                                                                         |                                                                                                    |
| Konfiguration     | Lizenzierung                                                                             |                                                                                                    |
| 🔍 🅠 Feedback      |                                                                                          |                                                                                                    |
|                   | OCS-Inventory NG ist ein eigenst<br>Support oder Lizenzen haben, kontak     Lizenzierung | tändiges Add-on und wird von Sector Nord entwickelt. Wenn Sie Fragen zu neuen Funktionen,<br>tieren Sie uns bitte: Tel. +49 441 390 1010 40, E-Mail: vertrieb@sectornord.de<br>Durchsuchen) Keine Datei ausgewählt. |
|                   | Firma                                                                                    | Sector Nord AG                                                                                                    |
|                   | Lizenz Ablaufdatum                                                                       | never                                                                                                    |
|                   | Anzahl Objekte                                                                           | 50                                                                                                    |

#### 5.2. OCS-Datenbanken

Zum Abruf der Informationen muss der Zugriff auf die OCS-Datenbank unter **Extras**  $\rightarrow$  **OCS-Inventory NG**  $\rightarrow$  **Einstellungen**  $\rightarrow$  **Datenbanken** konfiguriert werden. Es können mehrere OCS-Instanzen hinterlegt werden:

|   | SECTORNORDAG                          |
|---|---------------------------------------|
| 1 | OPENSOURCE BASED ENTERPRISE SOLUTIONS |

| Second Second Se | ☆ > OCS-Inventory NG        |              |                        |
|----------------------------------------------------------------------------------------------------|-----------------------------|--------------|------------------------|
| - ፍ Import<br>=- 🎲 Einstellungen                                                                                                    | 🕀 Neu 📝 Editieren 🕒 Löschen |              |                        |
| - 🔂 Datenbanken                                                                                                    | ID Filter V                 |              |                        |
| - 🌵 Feedback                                                                                                    | ID ID                       | Host         | Datenbankname / Schema |
|                                                                                                    |                             | demo-snag.de | OCS                    |
|                                                                                                    | 2                           | 127.0.0.1    | OCS                    |

Anlegen/ Editieren einer neuen Datenbankverbindung:

| Datenbank-<br>Einstellung | Beschreibung                                                    | Beispiel  |
|---------------------------|-----------------------------------------------------------------|-----------|
| Host                      | IP-/DNS-Adresse des OCS-Servers                                 | 127.0.0.1 |
| Port                      | Port zum Zugriff auf die Datenbank                              | 3306      |
| Datenbankname<br>/Schema  | Name der Datenbank                                              | ocs       |
| Benutzername              | Datenbankbenutzer mit Zugriffsrechten auf die OCS-<br>Datenbank | ocs       |
| Passwort                  | Benutzerkennwort                                                | *****     |

### 5.3. Konfiguration

Unter Extras  $\rightarrow$  OCS-Inventory NG  $\rightarrow$  Einstellungen  $\rightarrow$  Konfiguration können einige Parameter zum Handling der Objekte beim Import eingestellt werden.

| Konfigurations-<br>Einstellung                        | Beschreibung                                                                                                    | Beispiel                 |
|-------------------------------------------------------|----------------------------------------------------------------------------------------------------|--------------------------|
| Standard Datenbank                                    | Legt die Datenbank fest, die als Standard für den<br>Import in der Oberfläche und der Konsole<br>verwendet wird.                                                                                                    | 127.0.0.1 - ocs          |
| Objekt-Typen beim<br>Import ignorieren<br>(Blacklist) | Stellt ein Dropdown zur Verfügung, in dem<br>Objekttypen ausgewählt werden können, die für<br>den Import nicht berücksichtigt werden sollen. Für<br>die Berechnung wird der Objekttyp nach der<br>Neubestimmung genutzt. | Drucker, Client          |
| lnaktive OCS Objekte<br>ignorieren (Tage)             | Geräte bei denen die letzte Synchronisation zu OCS<br>länger her ist, als die angegebene Zeit (Tage)<br>werden nicht importiert. Bei keinem Eintrag oder<br>einer 0, wird kein Limit gesetzt                             | 0                        |
| Objekte mit CMDB Status<br>ignorieren                 | Stellt ein Dropdown zur Verfügung, in dem die<br>CMDB Status ausgewählt werden können, bei<br>denen ein Gerät nicht importiert werden soll.<br>Auswahl greift nur auf schon bestehende Objekte                           | Außer Betrieb,<br>Defekt |
| Standardobjekttyp für<br>importierte Geräte           | Legt den Standardobjekttypen fest, falls beim<br>Import kein Objekttyp ausgewählt ist und/oder<br>keiner der Präfixe greift.                                                                                             | Client                   |

| Konfigurations-<br>Einstellung                                                                         | Beschreibung                                                                                                    | Beispiel                       |
|----------------------------------------------------------------------------------------------------|----------------------------------------------------------------------------------------------------|--------------------------------|
| Tag-Prefix Server<br>Tag-Prefix Client<br>Tag-Prefix Router<br>Tag-Prefix Switch<br>Tag-Prefix Printer | Es können Präfixe für die Objekttypen "Server",<br>"Client", "Router", "Switch" und "Drucker"<br>festgelegt werden. Während des Import-Vorgangs<br>wird geprüft, ob in den Tags oder in der<br>Bezeichnung des OCS-Objekts einer der gesetzten<br>Präfixe vorhanden ist. Stimmt der Präfix überein,<br>wird das Objekt mit dem entsprechenden<br>Objekttypen importiert. Wildcards wie "%" sind<br>erlaubt. | srv,server%<br>clt,client%<br> |
| Nur bekannte<br>Anwendungen<br>verknüpfen                                                              | Gibt an, ob die importierten Objekte nur mit<br>Anwendungen verknüpft werden sollen, die bereits<br>in der i-doit-Umgebung vorhanden sind.<br>Wird diese Option auf Nein gesetzt, werden jene<br>Anwendungen, die noch nicht im Datenbestand von<br>i-doit vorhanden sind, neu angelegt und mit dem<br>entsprechenden Objekt verknüpft.                                                                     | Ja/Nein                        |
| Bestehende<br>Anwendungszuweisungen<br>entfernen                                                       | Mit der Option lassen sich bestehende<br>Anwendungszuweisung zu schon angelegten<br>Software-Objekten entfernen. Dabei wird die<br>Zuweisung vor dem Import bereinigt und mit den<br>neuen Anwendungsverknüpfungen befüllt. Die<br>Anwendungs-Objekte werden dabei nicht gelöscht.                                                                                                    | Ja/Nein                        |
| Regex zur Anpassung des<br>Anwendungs-Namens                                                           | Definition von Regex Zeichenketten, um z.B. die<br>Versionsnummer vom OCS-Anwendungs-Namen zu<br>entfernen. Es können mehrere Regex definiert<br>werden (Ein Regex pro Zeile).                                                                                                    | /(.)+/                         |
| Logbuch beim<br>Importieren aktiv                                                                      | Aktiviert das Eintragen aller Objektänderungen im<br>Logbuch.                                                                                                    | Ja/Nein                        |
| Objekt-Matching Profil                                                                                 | Gibt an, wie bereits dokumentierte Objekte<br>identifiziert werden sollen. Identifizierte Objekte<br>werden beim Datenimport aktualisiert und nicht<br>neu erstellt.                                                                                                    | Default                        |
| Lizenz Ablaufdatum                                                                                     | Zeigt das Ablaufdatum der Lizenz. Bietet einen Link<br>zur Lizenzierung                                                                                                    | 2022-12-31                     |

# 6. Import

Unter **Extras**  $\rightarrow$  **OCS-Inventory NG**  $\rightarrow$  **Import** gibt es die Möglichkeit ein oder mehrere Objekte aus der OCS-Datenbank in die i-doit Umgebung zu importieren.

Die Liste der angezeigten Objekte kann durchs Klicken auf die einzelnen Spaltenüberschriften alphabetisch sortiert werden.

| OCS-Inventory NG | ☆ > ocs-                            | Inventory NG                                           |                                         |   |      |               |                                 |               |                       |
|------------------|-------------------------------------|--------------------------------------------------------|-----------------------------------------|---|------|---------------|---------------------------------|---------------|-----------------------|
| - G Import       |                                     |                                                        |                                         |   |      |               |                                 |               | G                     |
| Datenbanken      |                                     |                                                        |                                         |   |      |               |                                 |               |                       |
| Konfiguration    | o                                   | CS Datenbanken                                         | 127.0.0.1 - ocs                         |   |      | ~             |                                 |               |                       |
| 🦳 🤃 Feedback     | Erneute Besti<br>für bestehe<br>Gru | mmung des Typs<br>ende Objekte auf<br>undlage der Tags | Nein 🗸                                  | ] |      |               |                                 |               |                       |
|                  | Importie                            | ere alle Geräte als                                    | -                                       |   |      | ~             |                                 |               |                       |
|                  | Kategorien<br>Port                  | Hostadresse und<br>s überschreiben?                    | Bestehende beibehalten und au $ 	imes $ | ] |      |               |                                 |               |                       |
|                  | Alle Kategorie                      | n überschreiben?                                       | Nein ~                                  | ] |      |               |                                 |               |                       |
|                  | Blacklist für Obje                  | kt-Typen nutzen                                        | Ja v                                    | ] |      |               |                                 |               |                       |
|                  | Nur IPv4 Adre                       | ssen importieren                                       | Nein ~                                  | ] |      |               |                                 |               |                       |
|                  |                                     | Protokollierung                                        | Weniger ~                               | ] |      |               |                                 |               |                       |
|                  | Generation Importieren              |                                                        |                                         |   |      |               |                                 |               |                       |
|                  | 🗆 Tag                               | Objekttyp                                              |                                         |   | SNMP | Name          | Betriebssystem                  | IP-Adresse    | Importiert am         |
|                  | Cint Cint                           | Cient                                                  |                                         | ~ | Nein | SNAG-Client 1 | Microsoft Windows 10 Enterprise | 10.12.12.14   | 2022-08-22 14:47:42   |
|                  | Srv srv                             | Server                                                 |                                         | ~ | Nein | SNAG-Server 1 | CentOS Linux 7                  | 192.168.18.11 | Noch nicht importiert |

Der Import der ausgewählten Objekte wird mit einem Klick auf die Schaltfläche "Importieren" gestartet, dabei öffnet sich ein weiteres Fenster zur Auswahl der Kategorien:

| Bitte Kategorien für den Import auswählen 🛛 🔊 |
|-----------------------------------------------|
| Betriebssystem                                |
| CPU                                           |
| Speicher                                      |
| Softwarezuweisung                             |
| ✓ Netzwerk                                    |
| ✓ Geräte                                      |
| ✓ Laufwerke                                   |
| Grafikkarte                                   |
| ✓ Soundkarte                                  |
| ✓ Modell                                      |
| ✓ Schnittstelle                               |
|                                               |
| importieren X Abbrechen                       |

Wenn der Import abgeschlossen ist, erhalten Sie eine Statusmeldung mit Informationen zu den einzelnen Schritten des Imports.

Für den Import gibt es zusätzlich folgende Einstellungsmöglichkeiten:

| Import-Einstellung                                                                    | Beschreibung                                                                                                    | Beispiel        |
|---------------------------------------------------------------------------------------|----------------------------------------------------------------------------------------------------|-----------------|
| OCS Datenbanken                                                                       | Hier wird eine Listenauswahl mit den konfigurierten<br>Datenbanken zur Verfügung gestellt.                                                                                                    | 127.0.0.1 - ocs |
| Erneute Bestimmung<br>des Typs für<br>bestehende Objekte<br>auf Grundlage der<br>Tags | Legt fest, ob der Objekttyp bei schon bestehenden<br>Objekten, aufgrund des hinterlegten Tags, basierend<br>auf dem Tag-Präfix-Matching, neu bestimmt werden<br>soll. Die Bestimmung kann hinterher manuell für<br>einzelne Objekte angepasst werden. | Ja/Nein         |

SECTORNORDAG

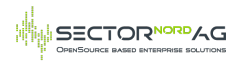

| Import-Einstellung                                    | Beschreibung                                                                                                    | Beispiel                                                                                           |
|-------------------------------------------------------|----------------------------------------------------------------------------------------------------|----------------------------------------------------------------------------------------------------|
| Importiere alle Geräte<br>als?                        | Legt den Objekttypen fest, mit dem alle Objekte<br>importiert werden sollen. Die Bestimmung kann<br>manuell für einzelne Objekte angepasst werden.                                                                                         | Client                                                                                             |
| Kategorien<br>Hostadresse und Ports<br>überschreiben? | Handling für die Multivalue-Kategorien. Es werden<br>ähnlich wie beim CSV-Import 3 Möglichkeiten zur<br>Auswahl gestellt: Nur hinzufügen und nicht löschen /<br>Löschen und neu befüllen / Nur leere Kategorien<br>befüllen.               | Bestehende<br>beibehalten und<br>aus OCS<br>erstellen/updaten                                      |
| Alle Kategorien<br>überschreiben?                     | Bereinigt alle vom Import berücksichtigten Kategorien.<br>Eine Liste aller Kategorien lässt sich beim Ausführen<br>des Imports einsehen. Andere Kategorien, wie z.B.<br>Buchhaltung werden nicht gelöscht.                                 | Ja/Nein                                                                                            |
| Blacklist für Objekt-<br>Typen nutzen                 | Definiert, ob die definierte Blacklist für den Import<br>genutzt werden soll                                                                                                    | Ja/Nein                                                                                            |
| Nur IPv4 Adressen<br>importieren                      | Definiert, ob beim Import Ipv6 Adressen ignoriert<br>werden sollen.                                                                                                    | Ja/Nein                                                                                            |
| Protokollierung                                       | Stellt das Loglevel für die erstellten Logdateien ein.<br>Weniger: Erstellt keine Logdatei<br>Detailliert: Schreibt eine Logdatei mit<br>Importinformationen nach /i-doit-PATH/log/<br>Detailliert+Debug: Fügt Debug-Info zum Logging dazu | Weniger<br>Datailliert<br>(langsamer)<br>Detailliert+Debug<br>(sehr langsam &<br>speicherintensiv) |

### 7. Automatischer Import

Über die i-doit Console kann der Import automatisiert ausgeführt werden, beispielsweise über einen Cronjob. Der zuständige Command ist **import-ocs**. Mit Hilfe des **-help** Parameters lassen sich folgende Optionen anzeigen:

| Parameter<br>(Kurzform) | Parameter (Langform)                            | Beschreibung                                                                                                    |
|-------------------------|-------------------------------------------------|----------------------------------------------------------------------------------------------------|
|                         | ipPortOverwrite=<br>IPPORTOVERWRITE             | Legt fest, ob Hostadressen und Ports vor dem Import<br>geleert werden. 0 = Bestehende beibehalten und aus<br>OCS erstellen/updaten; 1 = Bestehende verwerfen und<br>aus OCS erstellen; 2 = Befüllte Kategorien ignorieren<br>und nur leere Kategorien befüllen |
|                         | allCatsOverwrite=<br>ALLCATSOVERWRITE           | Determines if all cats selected for import should be<br>purged before new import. $1 = Active$ ; $0 = Inactive$<br>(Default) [default: 0]                                                                                                    |
|                         | databaseSchema=<br>DATABASESCHEMA               | Auswahl des für den Import verwendeten<br>Datenbankschemas                                                                                                    |
|                         | onlyIPv4=ONLYIPV4                               | Importiert ausschließlich IPv4 Addressen. 1 = Aktiv; 0<br>Inaktiv (default: 0)                                                                                                    |
|                         | useBlacklist=<br>USEBLACKLIST                   | Gibt an, ob die definierte Blacklist genutzt werden soll. 1<br>= Genutzt; 0 = Ignoriert (default: 1)                                                                                                    |
|                         | objectType=OBJECTTYPE                           | Angabe des Standard-Objekttyps, der für den Import<br>genutzt wird                                                                                                    |
|                         | recalculateObjectType=<br>RECALCULATEOBJECTTYPE | Neuberechnung des Objekttyps von bestehenden<br>Objekten, basierend auf dem Tag-Präfix-Matching.<br>(default: false)                                                                                                    |
|                         | file=FILE                                       | Angabe der Datei, die die Hostnamen enthält                                                                                                    |
|                         | hosts=HOSTS                                     | Kommaseparierte Liste der Hostnamen, die importiert<br>werden sollen                                                                                                    |
|                         | snmpDevices=<br>SNMPDEVICES                     | Import von SNMP-Geräten                                                                                                    |
|                         | categories=CATEGORIES                           | Legt die zu importierenden Kategorien fest. Mögliche<br>Werte: drive, ui, sound, application, memory, model,<br>graphic, net, stor, operating_system, cpu                                                                                                    |
|                         | logging=LOGGING                                 | Aktivierung des Loggings (1= Normales Logging, 2=<br>Debug-Level, Standard = 0)                                                                                                    |
|                         | listObjectTypes                                 | Auflistung aller verfügbaren Objekttypen                                                                                                    |
|                         | listCategories                                  | Auflistung aller verfügbaren Kategorien                                                                                                    |
|                         | usage                                           | Stellt ein Beispielbefehl mit Information zu den<br>einzelnenen Parametern da, sowie eine Liste aller<br>Objekttypkonstanten und Kategorien                                                                                                    |
| -u                      | user=[USERNAME]                                 | Username eines Benutzers, der zur Ausführung<br>berechtigt ist                                                                                                    |
| -р                      | password=[PASSWORD]                             | Passwort zur Authentifizierung des zuvor angegebenen<br>Benutzers                                                                                                    |
| -i                      | tenantId=[TENANT-ID]                            | Mandanten ID des Mandanten, der verwendet werden soll (Standard: 1)                                                                                                    |
| -C                      | config=[CONFIG-FILE]                            | Angabe des Pfades zur Konfigurationsdatei                                                                                                    |
|                         |                                                 |                                                                                                    |

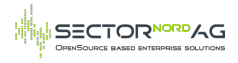

| Parameter<br>(Kurzform) | Parameter (Langform) | Beschreibung                                                                                        |
|-------------------------|----------------------|----------------------------------------------------------------------------------------------------|
| -h                      | help                 | Hilfenachricht zur Einblendung weiterer Informationen                                               |
| -q                      | quiet                | Quiet-Mode um die Rückgabe zu deaktivieren                                                          |
| -V                      | version              | Ausgabe der Version der i-doit Console                                                              |
|                         | ansi                 | Erzwingt die Ausgabe im ANSI-Format                                                                 |
|                         | no-ansi              | Deaktiviert die Ausgabe im ANSI-Format                                                              |
| -n                      | no-interaction       | Deaktiviert sämtliche Interaktionsfragen der i-doit<br>Console                                      |
| -v / -vv / -<br>vvv     | verbose              | Erhöht den Umfang der Rückgabe. (1 = Normale<br>Ausgabe, 2 = Detaillierte Ausgabe, 3 = Debug-Level) |

#### 7.1. Beispiel

sudo -u apache php console.php import-ocs --user admin --password admin --tenantld 1 -databaseSchema ocs --hosts=device1,device2 --logging=2 --objectType C\_OBJTYPE\_CLIENT -categories=cpu,memory,net

Erklärung:

--databaseSchema: Ruft die OCS-Konfiguration aus i-doit über den Schemanamen ab, der als Importquelle verwendet werden soll.

--hosts: Kommaseparierte Liste der Hosts, die gesucht und aus der OCS-Datenbank importiert werden sollen.

--logging: Specifies the log level of the import.

--objectType: Alle neu importierten Geräte, die nicht automatisch identifiziert werden konnten, werden mit dem angegebenen Objekttyp angelegt. Wenn nicht angegeben, wird der Standardwert aus der Konfiguration verwendet.

--categories: Comma separated list of categories which will be imported.

Beim Import kann immer nur eine OCS-Datenbank importiert werden.

### 8. Kontakt & Support

Sector Nord AG Edewechter Landstr. 123 26131 Oldenburg

Die Softwarewartung umfasst den Support via Telefon (+49 441 3901010 42), Fax (+49 441 3901010 11), Remote (via Teamviewer und MS-Teams) und E-Mail (service@sectornord.de) in der Zeit von Montag - Freitag, 9:00h -17:00h, (4 Stunden Reaktionszeit – außer an gesetzlichen Feiertagen im Bundesland Niedersachsen).

Aktuelle Infos wie Preise für die Subskription oder aktuelle Release Notes rund um unserer OCS-AddOn für i-doit finden Sie unter https://www.sectornord.de/de/ocs-inventory.html.

Alle Informationen zu den Supportverträgen finden Sie unter: https://www.sectornord.de/de/supportvertraege.html.

### Changelog

1.0.0

- Moved OCS from idoit core to an own package

1.0.1

- \_\_\_\_\_
- Added sortable import table (#1)
- Bugfix: Import filter with specific categories does work correctly now (#2)
- Bugfix: Added error message again if the connection settings are incorrect (#3)
- Bugfix: Fixed link to database configuration in error message (#9)
  Optimized column-width of import table (#1)
- Added Feedback link (#5)
- Resized popup to select categories (#4)
- Added licensing (#6)

1.0.2

-----

- Improved import button position (#17)
- Added page for licensing key (#27)

1.1.0

- ------- Added option to change software name during import via Regular Expression (#33)
- Added option to prevent updating existing host addresses (#19)
- Added option to set object types that should not be imported (#7)
- Added option to set object cmdb states that should not be updated (e.g. scrapped) (#29)
- Added option to prevent importing IPv4 addresses (#31)
- Added free and used space for disks (#28)
- Fixed several bugs that caused too many logbook entries to be created (#26)
- Fixed bug with wildcards for tags to define the category (#13)
- Added support for i-doit 1.19 and php8 (#35, #39)
- More small improvements for better user experience (#34, #36)